# Ferndruckservice der Stadtbibliothek Graz für Bibliotheksbesucher:innen

### Schritt-für-Schritt-Anleitung

- 1. Senden Sie Ihre zu druckenden Dokumente per E-Mail an folgende Mailadresse: <u>stadtbibliothek@at.workplacepure.com</u>
- 2. Sie erhalten eine Antwortmail mit einer Freigabe-Kennzahl. Der Erhalt der E-Mail kann 1-2 Minuten dauern.

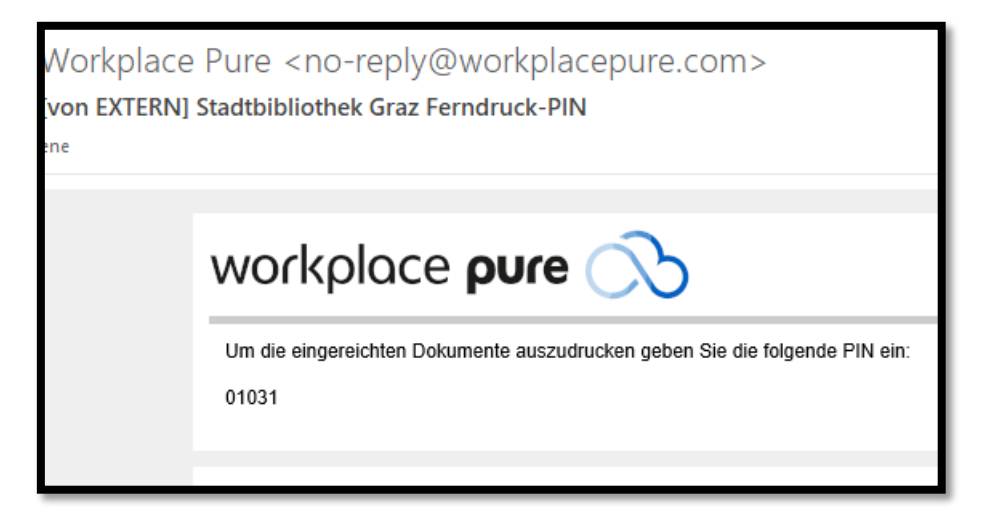

- 3. Schalten Sie den Kopierer mittels Münzeinwurf oder per Kopierkarte frei.
- Drücken Sie die Home-Taste am Kopierer. <u>Hinweis</u>: Ältere Geräte haben noch einen eigenen Knopf.

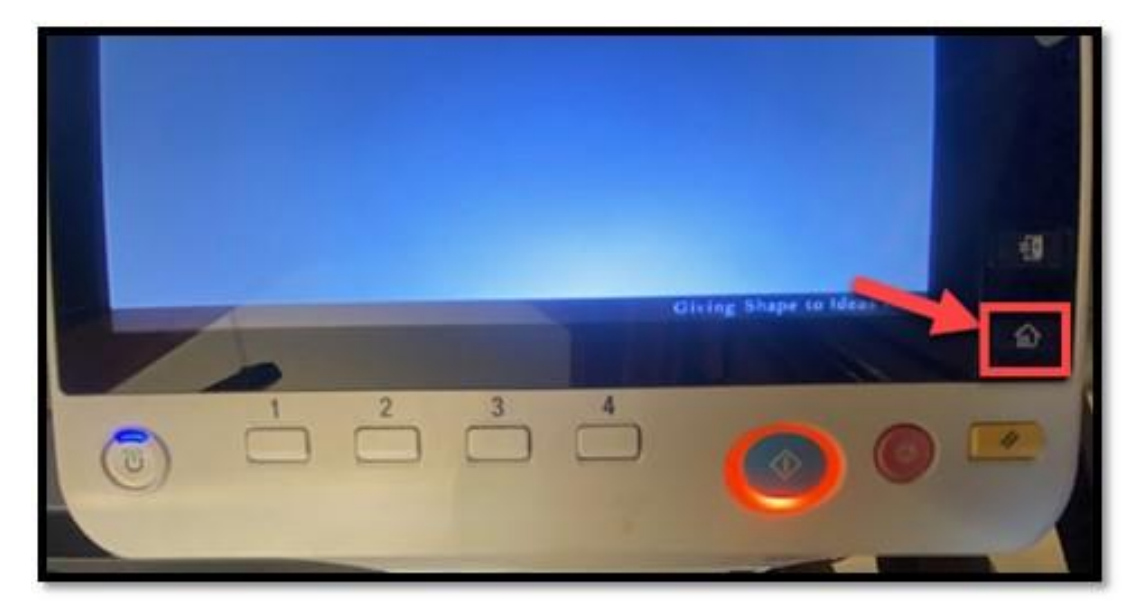

Auf neueren Geräten (ohne Knöpfe) befindet sich die Haus-Taste hier:

| workpl          | ace pure CB | <b>Q</b> STARTSEITE |
|-----------------|-------------|---------------------|
| Securit Control |             | ,                   |
|                 |             |                     |
| -0              |             |                     |
|                 |             |                     |
|                 |             |                     |
|                 |             |                     |
|                 |             | Stopp               |
| (III)           |             |                     |

5. Wählen Sie für den Ferndruck die **App** "**Workplace Pure**" aus bzw. im nächsten Fenster "**Secure Guest Print**":

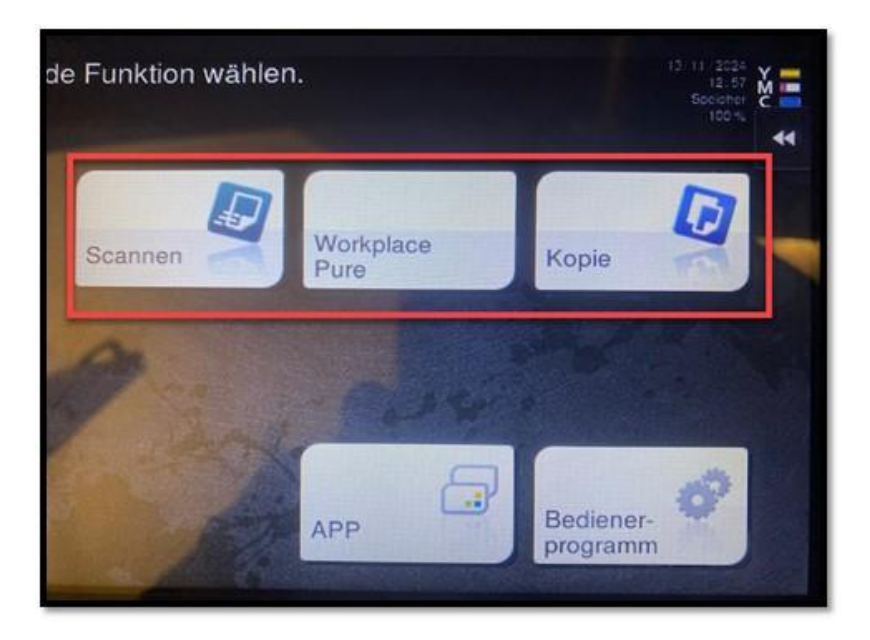

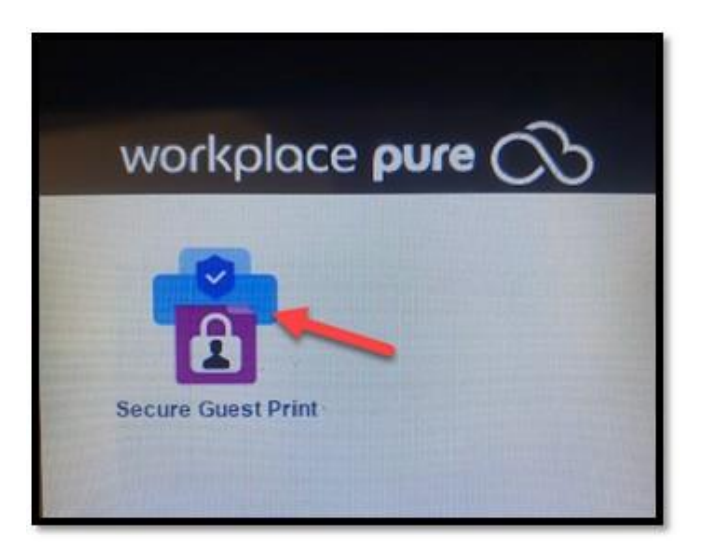

6. Geben Sie im nächsten Schritt den per Mail erhalten PIN Code ein:

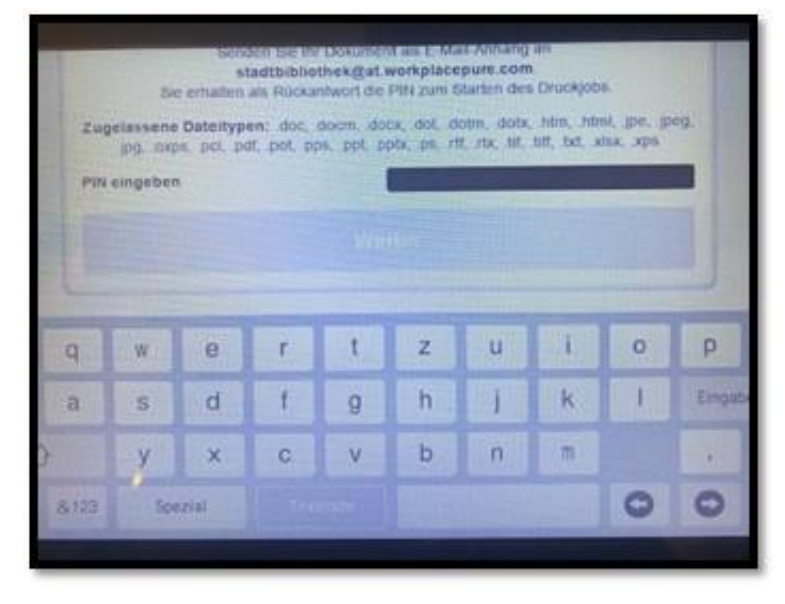

Wurde der PIN akzeptiert, erscheint eine Übersicht der Dokumente die für einen Ausdruck zur Verfügung stehen.

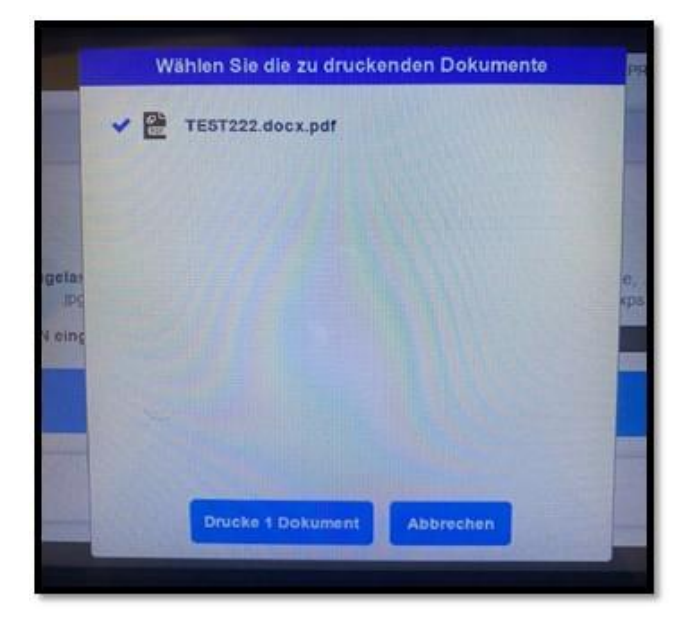

# Häufig gestellte Fragen

#### Wie lange bleiben Dateien gespeichert?

Die Dateien werden sofort nach dem Drucken gelöscht. Werden die Dateien nicht ausgedruckt, dann werden diese nach 24 Stunden automatisch gelöscht.

#### Welche Formate werden unterstützt?

Laut Angaben vom Hersteller: pdf, doc, docx, html, gif, tif, png, bmp, txt, xls, xlsx, ppt, pptx